## **TUTORIAIS DIPS**

#### Sumário

| 1 - ACESSAR OS SISTEMAS                   | 1  |
|-------------------------------------------|----|
| 2 – GERAR FORMULÁRIO DE AVALIAÇÃO         | 2  |
| 3 – COMPLETAR DADOS                       | 4  |
| 4 – AVALIAÇÃO DA PROVA DE TÍTULOS         | 5  |
| 5 - CONCEDER ACESSO A MEMBRO EXTERNO      | 8  |
| 6 – ACESSAR O SISTEMA DE INSCRIÇÕES       | 10 |
| 7 – LANÇAR NOTAS NO SISTEMA DE INSCRIÇÕES | 11 |
| 8 – RELATÓRIO FINAL                       | 12 |
|                                           |    |

# BANCAS

### CONCURSOS E PROCESSOS SELETIVOS PARA PROFESSORES

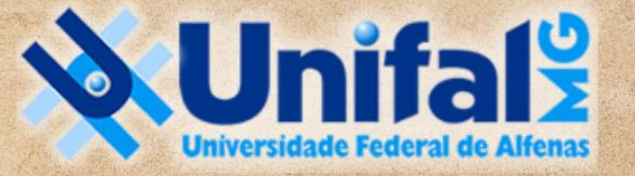

DIRETORIA DE PROCESSOS SELETIVOS

#### 1 - ACESSAR OS SISTEMAS

Acesse o <u>SISTEMA ELETRÔNICO DE INFORMAÇÕES - SEI</u> com seu login institucional e abra o Processo na Unidade criada para a banca examinadora (observe no canto superior à direita a comissão correspondente) e clique no número do processo destinado à banca. Aqui a COMISSAO-391-2023 é **apenas um exemplo**. Veja no ofício enviado de acordo com a Portaria de formação da banca.

| UNIVERSIDADE FEDERAL DE ALFENAS                                                                                                    |                                                                                                    |              |
|----------------------------------------------------------------------------------------------------|----------------------------------------------------------------------------------------------------|--------------|
| sei                                                                                                    | Publicações Eletrônicas Para saber+ Menu Pesquisa                                                                                                    | 1-2023 🗸     |
| SCL +++<br>Controle de Processos<br>Iniciar Processo<br>Retorno Programado<br>Pesquisa<br>Base de Conhecimento<br>Textos Padrão<br>Modelos Favoritos<br>Blocos de Assinatura<br>Blocos de Reunião<br>Blocos Internos<br>Contatos<br>Processos Sobrestados<br>Acompanhamento Especial<br>Marcadores | COMISSÃO-39         Controle de Processos         Image: Section of the section of the s | 1-2023 Visua |
| Pontos de Controle<br>Estatísticas                                                                                                    |                                                                                                    |              |
| Acesse as lojas App Store ou Google<br>Play e instale o aplicativo do SEI! no<br>seu celular.<br>Abra o aplicativo do SEI! e faça a<br>leitura do código abaixo para<br>sincronizá-lo com sua conta.                                                                                               |                                                                                                    |              |

#### 2 – GERAR FORMULÁRIO DE AVALIAÇÃO

Selecione o formulário que deseja inserir para edição. Você consegue ver todas as opções clicando no + ao lado de "**Escolha o Tipo do Documento:**" ou escreva DIPS na busca.

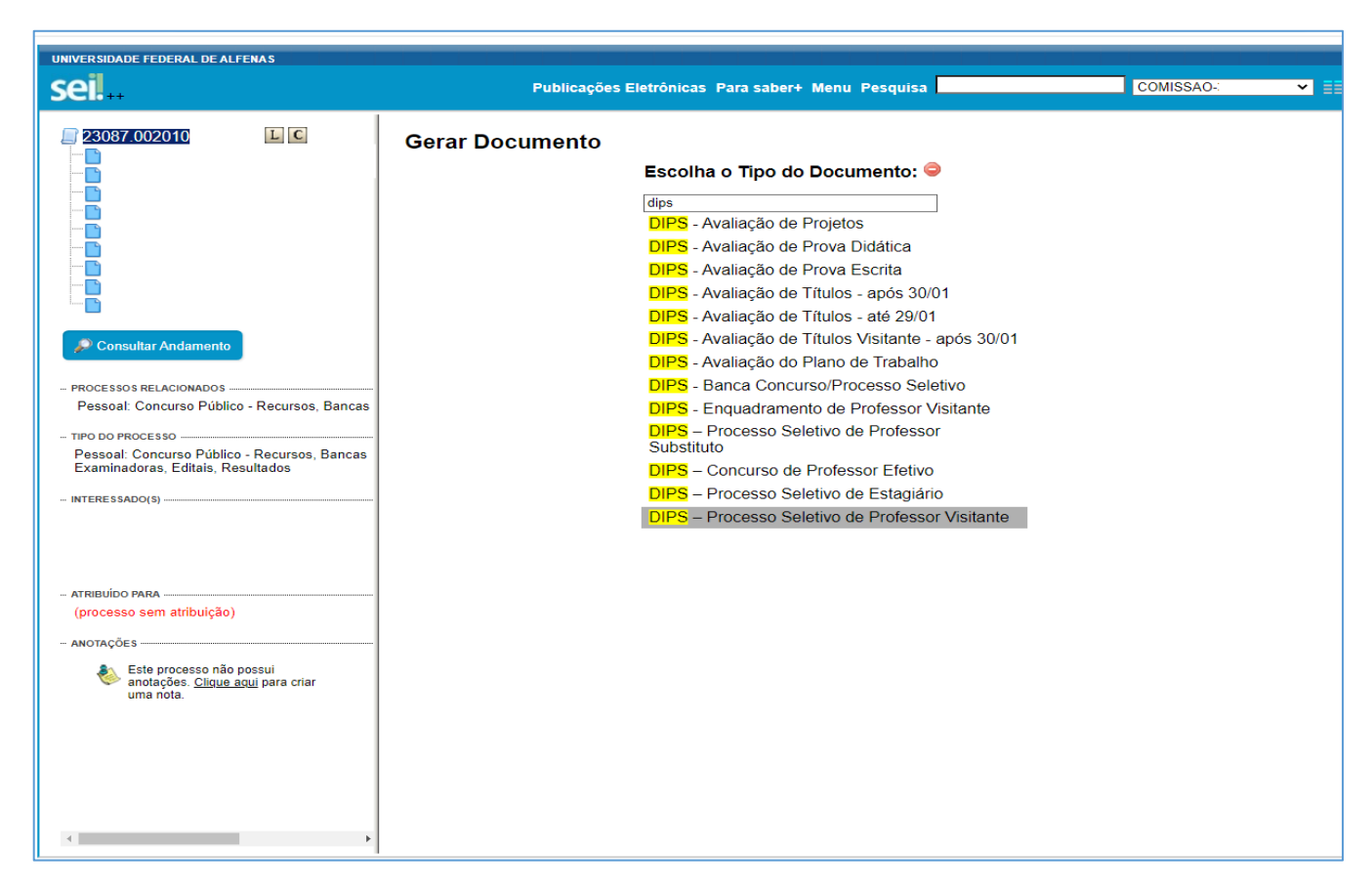

Ao gerar o documento, ele já estará programado para a opção "Texto Inicial: Nenhum". Coloque apenas o NOME DO CANDIDATO em DESCRIÇÃO e deixe os demais itens em branco.

Nível de Acesso: Restrito, sob a Hipótese Legal de Informações Pessoais (Art. 31 da Lei nº 12.527/2011). A DIPS depois tornará todos os documentos de acesso público após a homologação do resultado.

#### 3 – COMPLETAR DADOS

Se a aba de edição do documento não abriu diretamente para você, clique no documento criado no canto à esquerda e selecione o botão de "Editar Conteúdo":

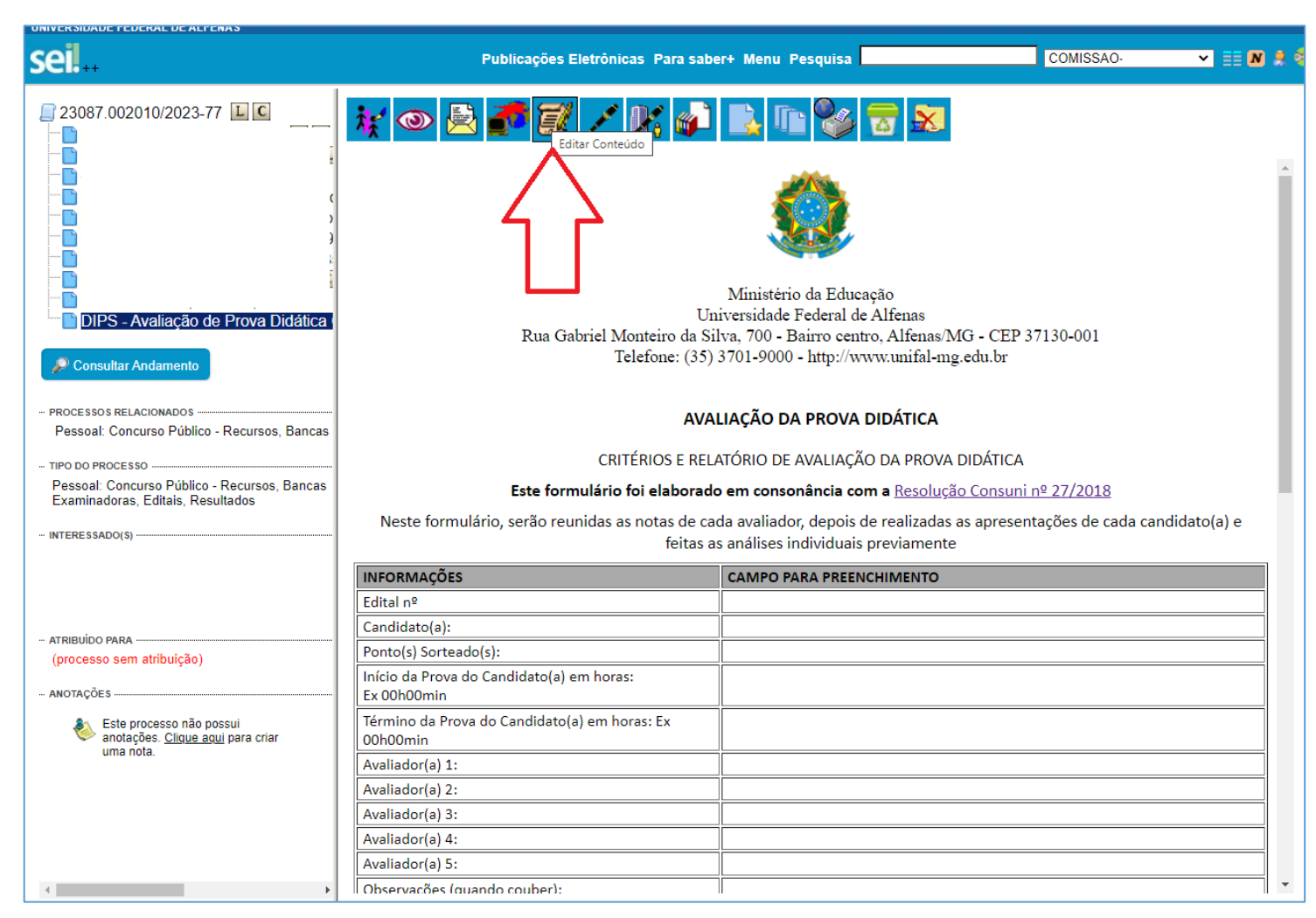

#### 4 – AVALIAÇÃO DA PROVA DE TÍTULOS

Todas as provas recebem notas de 0 (zero) a 10 (dez) e a nota final do candidato será a soma dos valores obtidos em cada prova. A avaliação da prova de títulos se baseará no Anexo III, cabendo à Unidade Acadêmica a atribuição de pesos às seguintes dimensões, devidamente aprovada pela <u>Resolução nº 27/2018 do Consuni</u>.

NOTA DO CANDIDATO: É a nota somando as pontuações dentro de cada dimensão do Formulário de Avaliação de Títulos

**PERCENTUAL NORMALIZADO:** A pontuação será normalizada dentro de cada dimensão, cabendo ao candidato que obteve maior pontuação naquela dimensão a nota máxima na mesma dimensão, de acordo com a pontuação definida pela unidade, e aos demais candidatos nota proporcional na mesma dimensão.

**NOTA FINAL DO CANDIDATO:** A nota final da prova de títulos de cada candidato será a soma das suas notas normalizadas em cada dimensão e multiplicadas pelo peso atribuído pela Unidade a cada uma dessas dimensões e dividida por 100 (cem).

Escolha o Tipo do Documento: 🥯

Primeiramente, siga os passos explicados no item 2 para gerar o formulário. Escolha um dos 3 abaixo, de acordo com a situação:

#### Gerar Documento

| dips                                                |
|-----------------------------------------------------|
| DIPS - Avaliação de Projetos                        |
| DIPS - Avaliação de Prova Didática                  |
| DIPS - Avaliação de Prova Escrita                   |
| DIPS - Avaliação de Títulos - após 30/01            |
| DIPS - Avaliação de Títulos - até 29/01             |
| DIPS - Avaliação de Títulos Visitante - após 30/01  |
| DIPS - Avaliação do Plano de Trabalho               |
| DIPS - Banca Concurso/Processo Seletivo             |
| DIPS - Enquadramento de Professor Visitante         |
| DIPS – Processo Seletivo de Professor<br>Substituto |
| DIPS – Concurso de Professor Efetivo                |
|                                                     |
| DIPS – Processo Seletivo de Estagiário              |

A DIPS já solicitou ao NTI adequações no Sistema de Concursos para o cálculo do percentual normalizado e da nota final do candidato. No entanto, enquanto aguarda o atendimento do pedido, há uma planilha de Excel para ajudar nesses cálculos.

Depois de lançada a nota de cada candidato conforme os documentos comprobatórios entregues, entre na planilha abaixo e escolha entre CONCURSO PÚBLICO ou PROCESSO SELETIVO. Caso não receba por e-mail o link de acesso à planilha, entre em contato com a DIPS.

| 💵 🖯 🖓 🗋 🕫                                         |                                            |                            |                  |                                            |                                          |                                           | PROVA                                     | DE TITULO                               | S (1) - Excel                                   |      |                            |               |              |                     |     | ? 🗹 –              |
|---------------------------------------------------|--------------------------------------------|----------------------------|------------------|--------------------------------------------|------------------------------------------|-------------------------------------------|-------------------------------------------|-----------------------------------------|-------------------------------------------------|------|----------------------------|---------------|--------------|---------------------|-----|--------------------|
| RQUIVO PÁGINA INICIAL                             | INSERIR LAYO                               | DUT DA PÁGINA              | FÓRM             | ULAS                                       | DADOS                                    | REVISÃO                                   | EXIBI                                     | ÇÃO                                     |                                                 |      |                            |               |              |                     | 4   | Conta da Microso   |
| Colar                                             | ew Roma + 10 +                             |                            | =   ð<br>= =   € | >- ₿<br>≣ #≣ Ē                             | Quebrar T                                | ïexto Auto<br>Centraliza                  | maticamer                                 | ite Geral                               | % 000 5                                         |      | Formatação Formatar cor    | no Estilos de | Inserir Excl | × 逆<br>uir Formatar |     | assificar Localiz  |
| rea de Transferência 🕞                            | Fonte                                      |                            |                  | Alin                                       | hamento                                  |                                           |                                           | E.                                      | Número                                          |      | Condicional Tabela Fistilo | Célula +      | ▼ ▼<br>Cél   | vilas               | 💒 e | Filtrar ▼ Selecion |
|                                                   | i C                                        |                            |                  | A                                          | namento                                  |                                           |                                           | 100                                     | Numero                                          |      | Estilo                     |               | Cer          | ulus                |     | Luição             |
| C29 🔻 : 📉                                         | Jx Plai                                    | n18_ICHL_PS                |                  |                                            |                                          |                                           |                                           |                                         |                                                 |      |                            |               |              |                     |     |                    |
| A                                                 | В                                          | C                          | D                | E                                          | F                                        | G                                         | н                                         | 1                                       | J                                               | К    | L M                        | N             | 0            | P                   | Q   | B                  |
|                                                   |                                            | PF                         | Rova de          | TÍTULOS                                    | 5                                        |                                           |                                           |                                         |                                                 |      |                            |               |              |                     |     |                    |
| Instituto/Faculdade/Escola                        | Concurso Públio<br>ou Processo<br>Seletivo |                            |                  | Formação<br>Acadêmic<br>a (de 8% a<br>24%) | Atividade<br>s de<br>Ensino<br>(de 24% a | Atividade<br>s de<br>Pesquisa<br>(de 8% a | Atividade<br>s de<br>Extensão<br>(de 8% a | Gestão<br>Acadêmica<br>(de 8% a<br>24%) | Experiência<br>Profissional<br>(de 8% a<br>24%) | Tota |                            |               |              |                     |     |                    |
| EE - Escola de Enfermagem                         | Concurso Público                           | Plan1_EE_CP                | lausia           | 10%                                        | 24%                                      | 24%                                       | 24%                                       | 8%                                      | 10%                                             | 100% | 4                          |               |              |                     |     |                    |
| L Loode de Entermagen                             | Processo Seletivo                          | Plan2_EE_PS                | iguuis           | 10%                                        | 24%                                      | 24%                                       | 24%                                       | 8%                                      | 10%                                             | 100% | :                          |               |              |                     |     |                    |
| FCF - Faculdade de Ciências                       | Concurso Público                           | Plan3_FCF_CP               | Iquais           | 12%                                        | 24%                                      | 24%                                       | 24%                                       | 8%                                      | 8%                                              | 100% | :                          |               |              |                     |     |                    |
| Farmaceuticas                                     | Processo Seletivo                          | Plan4_ECF_PS               |                  | 12%                                        | 24%                                      | 24%                                       | 24%                                       | 8%                                      | 8%                                              | 100% | :                          |               |              |                     |     |                    |
| FANUT - Faculdade de Nutrição                     | Concurso Público                           | Plan6 FANUT P              | Diferente        | 8%                                         | 24%                                      | 24%                                       | 24%                                       | 10%                                     | 10%                                             | 100% | <u> </u>                   |               |              |                     |     |                    |
|                                                   | Processo Seletivo                          | S                          | Diferente        | 20%                                        | 24%                                      | 20%                                       | 20%                                       | 8%                                      | 8%                                              | 100% |                            |               |              |                     |     |                    |
| FO - Faculdade de Odontologia                     | Concurso Público<br>Processo Seletivo      | Plan7_FO_CP<br>Plan8 FO_PS | Iguais           | 21%                                        | 25%                                      | 22%                                       | 16%                                       | 8%                                      | 8%                                              | 100% | <u>.</u>                   |               |              |                     |     |                    |
| ICB - Instituto de Ciâncias                       | Concurso Público                           | Plan9 ICB CP               |                  | 20%                                        | 24%                                      | 22%                                       | 15%                                       | 9%                                      | 10%                                             | 100% |                            |               |              |                     |     |                    |
| Biomédicas                                        | Processo Seletivo                          | Plan10_ICB_PS              | Iguais           | 20%                                        | 24%                                      | 22%                                       | 15%                                       | 9%                                      | 10%                                             | 100% | :                          |               |              |                     |     |                    |
| ICT - Instituto de Ciência e                      | Concurso Público                           | Plant1_ICT_CP              | Iguaia           | 20%                                        | 24%                                      | 20%                                       | 20%                                       | 8%                                      | 8%                                              | 100% | 4                          |               |              |                     |     |                    |
| Tecnologia                                        | Processo Seletivo                          | Plan12_ICT_PS              | iguais           | 20%                                        | 24%                                      | 20%                                       | 20%                                       | 8%                                      | 8%                                              | 100% | <u>.</u>                   |               |              |                     |     |                    |
| ICN - Instituto de Ciências da                    | Concurso Público                           | Plan13_ICN_CP              | Iguais           | 10%                                        | 25%                                      | 20%                                       | 15%                                       | 20%                                     | 10%                                             | 100% | :                          |               |              |                     |     |                    |
| Natureza                                          | Processo Seletivo                          | Plan14_ICN_PS              |                  | 10%                                        | 25%                                      | 20%                                       | 15%                                       | 20%                                     | 10%                                             | 100% | :                          |               |              |                     |     |                    |
| ICEX - Instituto de Ciências<br>Exatas            | Concurso Público                           | Plan15_ICEX_CP             | Iguais           | 12%                                        | 24%                                      | 22%                                       | 22%                                       | 8%                                      | 12%                                             | 100% | -                          |               |              |                     |     |                    |
|                                                   | Processo Seletivo                          | Plan16_ICEX_PS             |                  | 12%                                        | 24%                                      | 22%                                       | 22%                                       | 8%                                      | 12%                                             | 100% |                            |               |              |                     |     |                    |
| ICHL - Instituto de Ciências<br>Humanas e Letras  | Concurso Público<br>Processo Salativo      | Plan17_ICHL_CP             | Iguais           | 16%                                        | 30%                                      | 24%                                       | 10%                                       | 12%                                     | 8%                                              | 100% | <u> </u>                   |               |              |                     |     |                    |
| 9                                                 | Concesso Seletivo                          |                            | Diferente        | 1074                                       |                                          | 217.                                      | 107.                                      | 014                                     | 07.                                             | 1007 |                            |               |              |                     |     |                    |
| ICSA - Instituto de Ciências<br>Sociais Aplicadas | Processo Seletivo                          | Plan20 ICSA_CP             | Diferente        | 24%                                        | 24%                                      | 16%                                       | 1024                                      | 8%                                      | 16%                                             | 100% | •                          |               |              |                     |     |                    |
| 3                                                 |                                            |                            |                  |                                            |                                          |                                           |                                           |                                         |                                                 |      | _                          |               |              |                     |     |                    |
| IQ - Instituto de Química                         | Concurso Público                           | Plan21_IQ_CP               | Diferente        | 8%                                         | 30%                                      | 24%                                       | 20%                                       | 8%                                      | 10%                                             | 100% | <u>.</u>                   |               |              |                     |     |                    |
| 5                                                 | Processo Seletivo                          | Plan22_IQ_PS               | Diferente        | 24%                                        | 30%                                      | 20%                                       | 10%                                       | 8%                                      | 8%                                              | 100% | <u> </u>                   |               |              |                     |     |                    |
| ICM - Instituto de Ciências da                    | Concurso Público                           | Plan23_ICM_CP              | Iguais           | 11%                                        | 30%                                      | 24%                                       | 15%                                       | 8%                                      | 12%                                             | 100% |                            |               |              |                     |     |                    |
| Motricidade                                       | Processo Seletivo                          | Plan24_ICM_PS              |                  | 11%                                        | 30%                                      | 24%                                       | 15%                                       | 8%                                      | 12%                                             | 100% | :                          |               |              |                     |     |                    |
|                                                   | CIAL Plan20 I                              | ICSA PS Plan               | 19 ICSA          | CP Pla                                     | an2 EE PS                                | Plani                                     | 3 FCF CP                                  | Plan4                                   | FCF PS                                          |      |                            |               |              |                     |     |                    |

Ao lançar nos campos amarelos as notas dos candidatos em cada eixo (Ensino, Pesquisa, Extensão...), será calculado abaixo a nota normalizada para cada eixo, considerando ainda a relação com os demais candidatos, e a nota final de cada candidato. O Resultado Final é o que deverá ser lançado depois no Sistema de Inscrições.

A planilha não precisa ser salva. É somente um arquivo para ajudar nos cálculos estipulados pela Resolução Consuni nº 27/2018. O que valerá é o que for lançado no Formulário de Avaliação da prova de Títulos e depois no Sistema de Inscrições.

|                                     |             | CÁI          |              |              | TENCÃO      |              |             |              |                | II 09 - n    | ag 1/2      |              |           |
|-------------------------------------|-------------|--------------|--------------|--------------|-------------|--------------|-------------|--------------|----------------|--------------|-------------|--------------|-----------|
| ICEX - INSTITUTO DE CIÊNCIAS EXATAS |             |              |              |              |             |              |             |              |                |              |             |              |           |
|                                     | FIXO I      | FIXO II      | FIXO III     |              |             |              |             | Fditar s     | omente lini    | nas/colunas  | com fundo   | AMARELO      |           |
|                                     | Lindi       |              | EIX          | os           | Line        |              | Total       |              |                |              |             |              |           |
| US<br>VALORES<br>DE CADA            | 12%         | 24%          | 22%          | 22%          | 8%          | 12%          | 100,00%     | Concu        | rso Púb        | 10/          | 2020        |              |           |
|                                     |             |              |              |              |             |              |             |              |                |              |             |              |           |
|                                     |             |              |              |              |             |              |             |              |                |              |             |              |           |
|                                     |             |              | TABELA 1 – L | ANÇAMENTO    | DAS NOTAS E | NOME DOS C   | ANDIDATOS ( | editar somen | te linhas/colu | unas AMAREL  | AS)         |              |           |
| CANDIDATO                           | ED          | xoı          | EIX          | 0 11         | EIX         | o III        | EIX         |              | EIX            | io v         | EIX         | 0 VI         |           |
|                                     | MOTA OBTIDA | BORHALIZABBO | MOTA OBTIDA  | BORHALIZABBO | MOTA OBTIDA | BORMALIZARDO | MOTA OBTIDA | BORHALIZABDO | MOTA OBTIDA    | BORMALIZABBO | MOTA OBTIDA | BORHALIZABBO |           |
|                                     | 40          |              |              |              |             |              | 10          |              | 40             |              |             |              |           |
| ANDIDATO                            | 10          | 10           | 10           | 10           | 12          | 6            | 10          | 10           | 10             | 10           | 10          | 3,333333333  |           |
| ANDIDATO                            | 0           | 0            | 2            | 2            | 20          | 10           | 0           | 0            | 0              | 0            | 30          | 10           |           |
| ANDIDATO                            | 3           | 0            |              | 0            |             | 0            |             | 0            |                | 0            |             | 0            |           |
| ANDIDATO                            |             | 0            |              | 0            |             | 0            |             | 0            |                | 0            |             | 0            |           |
| ANDIDATO                            | 5           | 0            |              | 0            |             | 0            |             | 0            |                | 0            |             | 0            |           |
| ANDIDATO                            | 6           | 0            |              | 0            |             | 0            |             | 0            |                | 0            |             | 0            |           |
| ANDIDATO                            | 7           | 0            |              | 0            |             | 0            |             | 0            |                | 0            |             | 0            |           |
| ANDIDATO                            | 8           | 0            |              | 0            |             | 0            |             | 0            |                | 0            |             | 0            |           |
| ANDIDATO                            | 9           | 0            |              | 0            |             | 0            |             | 0            |                | 0            |             | 0            |           |
| ANDIDATO 1                          | 0           | 0            |              | 0            |             | 0            |             | 0            |                | 0            |             | 0            |           |
| ANDIDATO 1                          | 1           | 0            |              | 0            |             | 0            |             | 0            |                | 0            |             | 0            |           |
| ANDIDATO 1                          | 2           | 0            |              | 0            |             | 0            |             | 0            |                | 0            |             | 0            |           |
|                                     |             |              |              |              |             |              |             |              |                |              |             |              |           |
| MAIOR                               |             |              |              |              |             |              |             |              |                |              |             |              |           |
| NOTA                                | 10          | 00           | 10           | 00           | 20          | 00           | 10          | 00           | 10             | 00           | 20          | 00           |           |
| NUTA                                | 10          | ,00          | 10           | ,00          | 20,00       |              | 10          | ,00          | 10             | ,00          |             | ,00          |           |
|                                     |             |              |              |              |             |              |             |              |                |              |             |              |           |
|                                     |             |              |              |              |             |              |             |              |                |              |             |              |           |
|                                     |             | CÁI          | CULOS        |              | TENCÃO      | DA NOT       |             |              |                | ll OS – n    | ag 2/2      |              |           |
|                                     |             | 0/1          |              |              | - LityAO    | DANON        |             |              |                | 5200 p       | ug LiL      |              | RESULTADO |
|                                     |             |              | TARE         |              |             |              |             |              | FIXO           |              |             |              | FINAL     |
| CANDIDATO                           | EN          | 201          |              |              | EIV         |              | EIV         |              | EIV            | X 0 X        | EIV         | 0.91         | TIMAL     |
|                                     |             |              |              |              |             |              |             |              |                |              |             |              | SOMA DE   |
|                                     | 10.00       | 120          | 10.00        | 240          | 6.00        | 132          | 10.00       | 2.20         | 10.00          |              | 3.33        | 0.40         | 8.32      |
| ANDIDATO                            | 0.00        | 0.00         | 2.00         | 0.48         | 10.00       | 2.20         | 0.00        | 0.00         | 0.00           | 0.00         | 10.00       | 120          | 3,88      |
| ANDIDATO                            | 0.00        | 0.00         | 0.00         | 0.00         | 0.00        |              | 0.00        |              | 0,00           |              | 0.00        | 0.00         | 0.00      |
| ANDIDATO                            | 0.00        | 0.00         | 0.00         | 0.00         | 0.00        | 0.00         | 0.00        | 0.00         | 0.00           | 0.00         | 0.00        | 0.00         | 0.00      |
| ANDIDATO                            | 0.00        | 0.00         | 0.00         | 0.00         | 0.00        | 0.00         | 0.00        | 0.00         | 0.00           | 0.00         | 0.00        | 0.00         | 0.00      |
|                                     | 0,00        | 0,00         | 0,00         | 0,00         | 0,00        | 0,00         | 0.00        | 0,00         | 0,00           | 0,00         | 0,00        | 0,00         | 0,00      |

#### 5 - CONCEDER ACESSO A MEMBRO EXTERNO

Depois de preenchido o formulário desejado, caso haja membro externo na banca, é preciso conceder acesso externo para que a pessoa assine o documento.

| UNIVERSIDADE FEDERAL DE ALFENAS                                                                                                    |                                                                                                    |                                                                                                    |                                                                                |
|----------------------------------------------------------------------------------------------------|----------------------------------------------------------------------------------------------------|----------------------------------------------------------------------------------------------------|--------------------------------------------------------------------------------|
| seil                                                                                                    | Publicações Eletrônicas Para sab                                                                                                    | er+ Menu Pesquisa                                                                                                    |                                                                                |
| 23087.002010/2023-77 LC                                                                                                    | Image: Second second second | Liberações para Assinatura Externa<br>Liberações para Assinatura Externa<br>Ministério da Educação<br>iversidade Federal de Alfenas<br>lva, 700 - Bairro centro, Alfenas/MG<br>3701-9000 - http://www.unifal-mg.o | 3 - CEP 37130-001<br>edu.br                                                    |
| PROCESSOS RELACIONADOS                                                                                                    | AVA                                                                                                    | LIAÇÃO DA PROVA DIDÁTICA                                                                                                    |                                                                                |
| <ul> <li>TIPO DO PROCESSO</li> <li>Pessoal: Concurso Público - Recursos, Bancas<br/>Examinadoras, Editais, Resultados</li> <li>INTERESSADO(S)</li> </ul> | CRITÉRIOS E REL<br><b>Este formulário foi elaborad</b><br>Neste formulário, serão reunidas as notas de ca<br>feitas a                                                                                                    | ATÓRIO DE AVALIAÇÃO DA PROVA D<br>o <b>em consonância com a</b> <u>Resolução</u><br>da avaliador, depois de realizadas a:<br>s análises individuais previamente                                                   | IDÁTICA<br><u>Consuni nº 27/2018</u><br>s apresentações de cada candidato(a) e |
|                                                                                                    | INFORMAÇÕES                                                                                                    | CAMPO PARA PREENCHIMENTO                                                                                                    |                                                                                |
|                                                                                                    | Edital nº                                                                                                    |                                                                                                    |                                                                                |
|                                                                                                    | Candidato(a):                                                                                                    |                                                                                                    |                                                                                |
| ATRIBUIDO PARA     (processo sem atribuição)                                                                                                    | Ponto(s) Sorteado(s):                                                                                                    |                                                                                                    |                                                                                |
| ANOTAÇÕES                                                                                                    | Início da Prova do Candidato(a) em horas:<br>Ex 00h00min                                                                                                    |                                                                                                    |                                                                                |
| Este processo não possui<br>anotações. <u>Clique aqui</u> para criar<br>uma orta                                                                         | Término da Prova do Candidato(a) em horas: Ex<br>00h00min                                                                                                    |                                                                                                    |                                                                                |
| unia nota.                                                                                                    | Avaliador(a) 1:                                                                                                    |                                                                                                    |                                                                                |
|                                                                                                    | Avaliador(a) 2:                                                                                                    |                                                                                                    |                                                                                |
|                                                                                                    | Avaliador(a) 3:                                                                                                    |                                                                                                    |                                                                                |
|                                                                                                    | Avaliador(a) 4:                                                                                                    |                                                                                                    |                                                                                |
|                                                                                                    | Avaliadar(a) E                                                                                                    |                                                                                                    |                                                                                |

Esse acesso já deverá ter sido solicitado pela DIPS quando da indicação da Banca. Então basta colocar o nome da pessoa e esperar o próprio SEI completar a informação e e-mail. Clique em "Visualização integral do processo" e depois "Liberar". Caso não complete com o nome, entre em contato com a Dips.

| UNIVERSIDADE FEDERAL DE ALFENAS                                                                                                    |                                                                                                    |                                       |
|----------------------------------------------------------------------------------------------------|----------------------------------------------------------------------------------------------------|---------------------------------------|
| sei                                                                                                    | Publicações Eletrônicas Para saber+ Menu Pesquisa                                                                  | COMISSAO-                             |
| 23087.002010/2023-77     23087.002010/2023-77     Consultar Andamento     PROCESSOS RELACIONADOS     Pessoal: Concurso Público - Recursos, Bancas     TIPO DO PROCESSO     Pessoal: Concurso Público - Recursos, Bancas     Examinadoras, Editais, Resultados     INTERESSADO(S) | Second Assinaturas Externas     UnifaL-undiperincipal <dips@unifal-ung.edu.br>     Libera</dips@unifal-ung.edu.br> | Com visualização integral do processo |
| ATRIBUÍDO PARA<br>(processo sem atribuição)                                                                                                    |                                                                                                    |                                       |
| ANOTAÇÕES                                                                                                    |                                                                                                    |                                       |
| Este processo não possui anotações. Clique aqui para criar                                                                                                    |                                                                                                    |                                       |

#### 6 – ACESSAR O SISTEMA DE INSCRIÇÕES

É necessário também lançar as notas no sistema de inscrições.

Ao clicar no link <u>https://sistemas.unifal-mg.edu.br/app/rh/inscricoes/notas</u>, você precisa selecionar o EDITAL e a senha informada no Ofício destinado à banca.

| UNIFAL-MG - Inscrições em Concur<br>Universidade Federal de Alfenas | sos Públicos / P                                                                      | rocessos Seleti                                                                                | ivo      | S                                                                                           |    |                                                                                           | <pre>{</pre>                    |
|---------------------------------------------------------------------|---------------------------------------------------------------------------------------|------------------------------------------------------------------------------------------------|----------|---------------------------------------------------------------------------------------------|----|-------------------------------------------------------------------------------------------|---------------------------------|
|                                                                     | Área<br>Administra<br>(acesso restrito à D                                            | ativa<br><sub>IPs)</sub>                                                                       |          | Login :<br>(nome.sobrenome)<br>Senha :<br>Entrar                                            |    |                                                                                           |                                 |
| Unifal                                                              |                                                                                       | Se você não é da I                                                                             | DIPs, a  | acesse um dos ambientes abaixo:                                                             |    |                                                                                           |                                 |
| Universidade Federal de Alfenas                                     | CANDIDATO                                                                             | MEMBRO DE BANCA                                                                                |          | LANÇAMENTO DE NOTAS                                                                         |    | VALIDAR CERTIFICADO                                                                       |                                 |
|                                                                     | Clique aqui para se inscrever<br>em concursos, emitir CDI, emitir<br>resultados, etc. | Clique aqui para cadastrar-se p<br>participação em banca e emi<br>certificados de participação | ara<br>r | Clique aqui para acessar o ambiente<br>de lançamento de notas de concursos<br>em andamento. | CI | que aqui para validar um código<br>certificado de participação em<br>bancas de concursos. |                                 |
|                                                                     |                                                                                       |                                                                                                |          |                                                                                             |    |                                                                                           |                                 |
|                                                                     |                                                                                       | l l                                                                                            |          |                                                                                             |    |                                                                                           | Desenvolvido por: N11 Unital-MG |
|                                                                     |                                                                                       |                                                                                                |          |                                                                                             |    |                                                                                           |                                 |

#### 7 – LANÇAR NOTAS NO SISTEMA DE INSCRIÇÕES

Estamos fazendo ajustes para interligar o SEI com o SISTEMA DE INSCRIÇÕES. Enquanto isso não acontece, precisamos que, a cada etapa, lance, grave e confirme as notas no sistema. Feito isso, comunique à DIPS, que gerará um documento no SEI para que cada membro da banca assine, lembrando ainda da necessidade de conceder acesso ao membro externo quando for necessário.

| iversidade Federal de Alfenas                                                                                                    | icuiso                                         | is Fublicos                                                                     |                                                                                                    | 1611105                                                                                              |                                              |                   |                       |
|----------------------------------------------------------------------------------------------------|------------------------------------------------|---------------------------------------------------------------------------------|----------------------------------------------------------------------------------------------------|----------------------------------------------------------------------------------------------------|----------------------------------------------|-------------------|-----------------------|
|                                                                                                    |                                                |                                                                                 | Módulo de Lan                                                                                      | çamento de No                                                                                        | otas                                         |                   |                       |
| ados da Vaga                                                                                                    |                                                |                                                                                 |                                                                                                    |                                                                                                    |                                              |                   |                       |
|                                                                                                    |                                                | C                                                                               | dital:<br>argo:                                                                                    |                                                                                                    |                                              |                   |                       |
|                                                                                                    |                                                | Disci                                                                           | olina:                                                                                             |                                                                                                    |                                              |                   |                       |
|                                                                                                    |                                                |                                                                                 |                                                                                                    |                                                                                                    |                                              |                   |                       |
| u uções                                                                                                    |                                                |                                                                                 |                                                                                                    |                                                                                                    |                                              |                   |                       |
| zado membro de banca, lela com atençao as regras abaixo anti                                                                                                    | es ae começ                                    | ar.                                                                             |                                                                                                    |                                                                                                    |                                              |                   |                       |
| <ul> <li>Digite a nota final do candidato na referida etapa e</li> <li>A nota deve ser informada entre 0.00 e 10. No caso</li> <li>Caso o candidato seja Ausente, Desistente ou Desci</li> </ul> | clique no bol<br>especial da<br>lassificado, s | tão Gravar para salvar a<br>nota da Prova de Títulos<br>elecione corretamente a | nota. A operação Gravar deve s<br>, deve-se informar uma nota con<br>opção do campo Situação, deix | er executada para cada candid<br>n 4 dígitos, ou seja, entre 0.000<br>te a nota em cranco e clique n | ato;<br>10 e 10;<br>o botão Gravar;          |                   |                       |
| <ul> <li>Depois de informadas todas as notas, confira tudo e<br/>- Um documento com as notas deve ser gerado e ane</li> </ul>                                                                    | e faça alteraç<br>exado ao S.E                 | cões, caso seja necessá<br>, para isso clique no b                              | io. Tome o cuidado de sempre c<br>otão GERAR DOCUMENTO PDI                                         | licar no botão Graver para cad<br>F, aguarde a seração do arquiv                                     | a alteração que fize<br>o e salve-o no seu ( | r;<br>computador; |                       |
| <ul> <li>Por último, quando tiver a certeza de que todas as r</li> </ul>                                                                                                    | notas estão c                                  | corretas e de que não há                                                        | mais alterações a fazer, marque                                                                    | o campo de leclar cão de ciê                                                                         | ncia e clique no bot                         | io ENVIAR NOTAS   | i.                    |
|                                                                                                    |                                                |                                                                                 |                                                                                                    |                                                                                                    |                                              |                   |                       |
|                                                                                                    |                                                |                                                                                 | Etapa atual                                                                                        | : Prova Didálica                                                                                     |                                              |                   |                       |
|                                                                                                    |                                                |                                                                                 |                                                                                                    |                                                                                                    |                                              |                   |                       |
| Indidatos                                                                                                    |                                                |                                                                                 |                                                                                                    | V                                                                                                    |                                              |                   |                       |
|                                                                                                    | # Nú                                           | mero da Inscrição                                                               | Nome do Candidato                                                                                  | Situadão                                                                                             | Nota                                         | Gravar Nota       |                       |
|                                                                                                    | 2                                              | 45273                                                                           |                                                                                                    | Presente V                                                                                           |                                              | Gravar            | $\boldsymbol{<} \neg$ |
|                                                                                                    | 2                                              | 45212                                                                           |                                                                                                    | Presente V                                                                                           |                                              | Gravar            |                       |
|                                                                                                    | 4                                              | 45260                                                                           |                                                                                                    | Presente +4                                                                                          |                                              | Gravar            |                       |
|                                                                                                    | 4                                              | 45209                                                                           |                                                                                                    | Presente V                                                                                           |                                              | Gravar            |                       |
|                                                                                                    | 5                                              | 45204                                                                           |                                                                                                    | Presente V                                                                                           |                                              | Gravar            |                       |
|                                                                                                    | 6<br>7                                         | 45274                                                                           |                                                                                                    | Presente V                                                                                           |                                              | Gravar            |                       |
|                                                                                                    | ,                                              | 45200                                                                           |                                                                                                    | Presente +                                                                                           |                                              | Glavar            |                       |
| nortação                                                                                                    |                                                |                                                                                 |                                                                                                    |                                                                                                    |                                              |                   |                       |
|                                                                                                    |                                                |                                                                                 |                                                                                                    |                                                                                                    |                                              |                   |                       |
| izado memoro de banca, so laça a <u>exportação</u> quando hao lor la                                                                                                    | azer novas a                                   | iterações.                                                                      |                                                                                                    |                                                                                                    |                                              |                   |                       |
|                                                                                                    |                                                |                                                                                 | GERAR D                                                                                            | DCUMENTO PDF                                                                                         |                                              |                   |                       |
| -1-                                                                                                    |                                                |                                                                                 |                                                                                                    |                                                                                                    |                                              |                   |                       |
| VIO                                                                                                    |                                                |                                                                                 |                                                                                                    |                                                                                                    |                                              |                   |                       |
| ezado membro de banca, só faça o <u>envio</u> quando estiver certo de                                                                                                    | e que não há                                   | erros nas notas.                                                                |                                                                                                    |                                                                                                    |                                              |                   |                       |
|                                                                                                    |                                                | Estou ciente de que a                                                           | o enviar as notas nara a DIPs n                                                                    | ão noderei mais fazer qualquer                                                                       | alteração nas nota:                          | : dessa etapa.    |                       |
|                                                                                                    | >                                              | •                                                                               |                                                                                                    |                                                                                                    |                                              |                   |                       |
|                                                                                                    | >                                              | •                                                                               |                                                                                                    |                                                                                                    |                                              |                   |                       |

#### 8 – RELATÓRIO FINAL

Após realizadas todas as etapas e respondidos recursos (quando houver), acesse novamente o SISTEMA DE INSCRIÇÕES para gerar o Relatório Final do Concurso/ Processo Seletivo, selecionando os componentes que atuaram na banca e detalhar situações que julgarem conveniente. Por fim, gere o relatório e comunique à Dips sobre a finalização dos trabalhos.

|                                                                                                    | _                             |
|----------------------------------------------------------------------------------------------------|-------------------------------|
| UNIFAL-MG - Inscrições em Concursos Públicos / Processos Seletivos                                               |                               |
| Universidade Federal de Alfenas                                                                                  |                               |
|                                                                                                    |                               |
| Módulo de Lançamento de Notas                                                                                    |                               |
|                                                                                                    |                               |
| Uados da Vaga                                                                                                    |                               |
| Cargo:                                                                                                    |                               |
| Disciplina                                                                                                    |                               |
|                                                                                                    |                               |
|                                                                                                    |                               |
|                                                                                                    |                               |
| Etapa atual: RELATÓRIO FINAL                                                                                     |                               |
|                                                                                                    |                               |
| Selecione os membros que participaram do INÍCIO do concurso:                                                     |                               |
| Availador I -                                                                                                    |                               |
|                                                                                                    |                               |
|                                                                                                    |                               |
| Supjente II -                                                                                                    |                               |
|                                                                                                    |                               |
| Relate os fatos relevantes ocorridos durante a realização das provas para a garantia da efetividade do concurso; |                               |
|                                                                                                    |                               |
|                                                                                                    |                               |
|                                                                                                    |                               |
|                                                                                                    |                               |
|                                                                                                    |                               |
|                                                                                                    |                               |
| Calegiana ao mambrao que partinaram de ENAL de ao auros                                                          |                               |
|                                                                                                    |                               |
|                                                                                                    |                               |
|                                                                                                    |                               |
| Suplente I - (                                                                                                   |                               |
| Suplente II -                                                                                                    |                               |
| V                                                                                                    |                               |
| GERAR RELATÓRIO FINAL                                                                                            |                               |
|                                                                                                    |                               |
| ISAID COM SEGURANCAL                                                                                             |                               |
| favir cou ananutàti                                                                                              |                               |
|                                                                                                    | Desenvolvido por: NTI Unifal- |
|                                                                                                    |                               |
|                                                                                                    |                               |